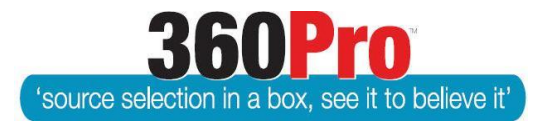

# Apet<sup>®</sup>360Pro<sup>™</sup> Procurement Portal User Guide 10

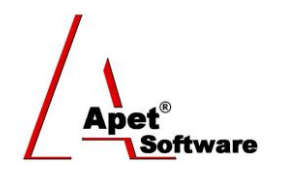

## Assigning Weights for Sections and Questions

### Overview

This User Guide describes the functionality for weighting sections and questions within a Job.

#### 1. Section Weights

The effective way to use the weighting tool is set relative importance values at the Section (criterion) level. A value of 4 is twice as important as 2, but you could use 40 and 20 with the same result.

| 1.                                                                                                    | Job Info Provider Info Price                                                                                                    |
|----------------------------------------------------------------------------------------------------|----------------------------------------------------------------------------------------------------|
| Apet®360Pro                                                                                                    | Manage Sections                                                                                                    |
| Job Creating a                                                                                                    | Fields marked with an asterisk (*) sign are mandatory         Section Name         Add the Relative Weight                          |
| <ul> <li>Open Tender</li> <li>Jobs</li> <li>Providers</li> <li>Panels</li> <li>Evaluation</li> <li>Reports</li> <li>System</li> <li>Users</li> </ul> | Relative Weight      Private Section?      Is Optional Section?      Attached Files      Browse    No file selected.    Upload File |
| Help Logged in as Ange Wright Role: Boss Logout                                                                                                    |                                                                                                    |

Figure 1 Relative Weight for Sections

#### 2. Question Weights

Next, set relative importance values at the question level using values that indicate the importance of the question relative to the other questions in the same section. The weights are then calculated for you as you go.

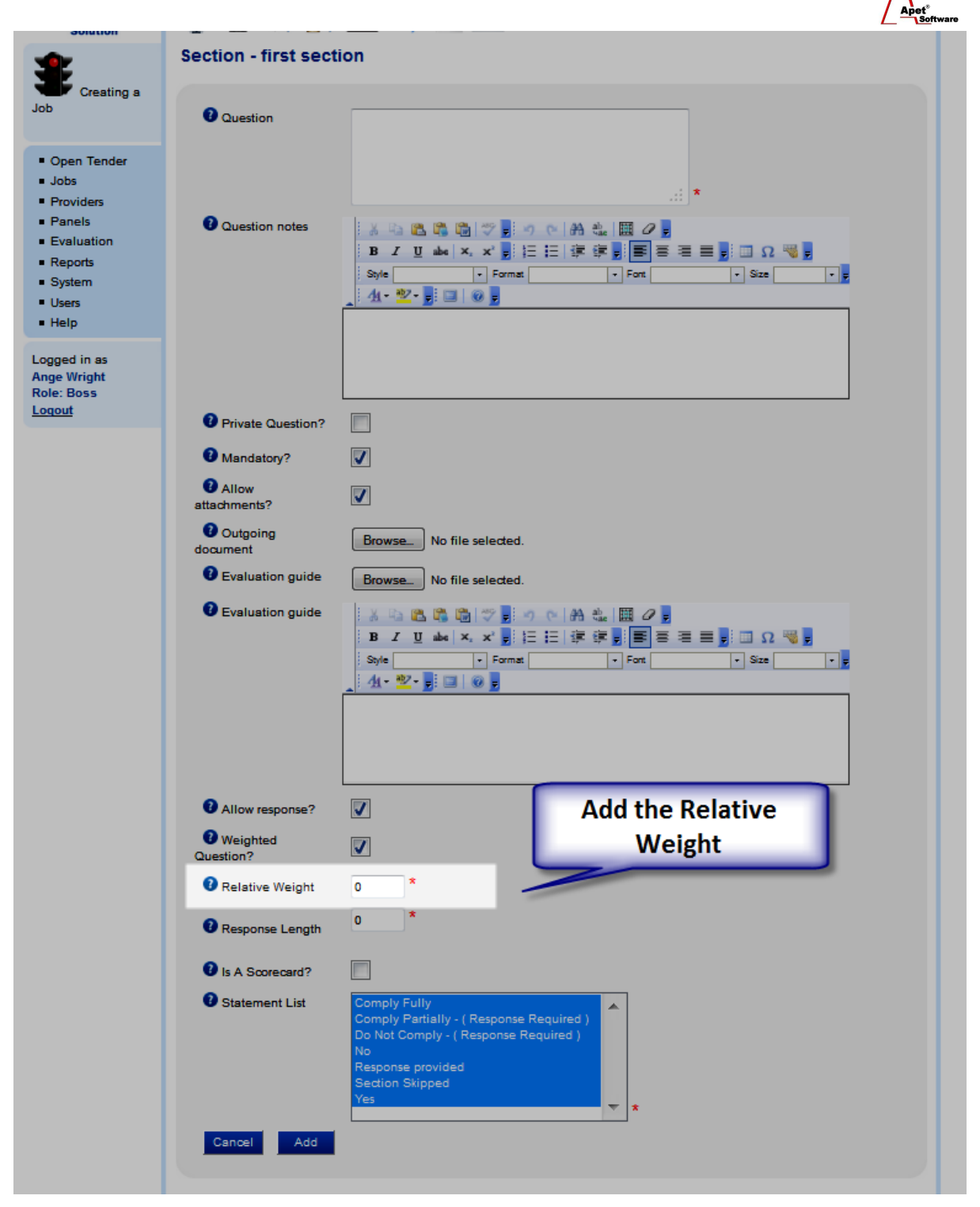

**Figure 2 Relative Weight for Questions** 

#### 3. Review Weightings

The weightings and percentages for each section/question can also be reviewed by clicking on the blue/red box icon (circled in Figure 3).

| Job Info Provider Info Tenderer's Details Insurance Compliance                                                                                                    |
|----------------------------------------------------------------------------------------------------|
| Weights                                                                                                    |
| Weighted Sections and Questions                                                                                                    |
| <b>Job Weighting</b> : To calculate a job's maximum Non-Price Result percentage we subtract the Price Weight and/or Location Weight (if applicable) from 100%. The remaining percentage comes from the sections' weights below. |
| 10 10.00 % Insurance                                                                                                    |
| 1 10.00 % Vender has sufficient Insurance                                                                                                    |
| 90 90.00 % Compliance                                                                                                    |
| 2 60.00 % Do all Vehicles, Plant and Equipment comply with all State and Federal statutory<br>authority requirements?                                                                                                    |
| I 30.00 % Provide an example of your standard defect sheet.                                                                                                    |
| Figure 3 Review weightings                                                                                                    |